# EM1401EVM

# **User's Guide**

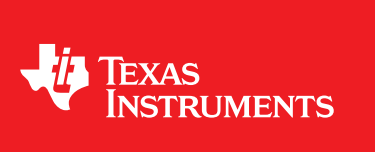

Literature Number: SNOU128 June 2014

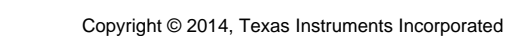

2

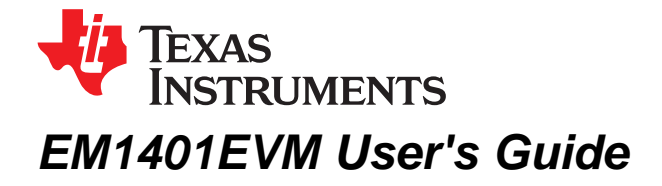

#### Topic

# Page

| 1 | General Description       | 3  |
|---|---------------------------|----|
| 2 | Key Features              | 3  |
| 3 | Key Electrical Parameters | 3  |
| 4 | Theory of Operation       | 5  |
| 5 | Hardware Setup            | 8  |
| 6 | Software                  | 15 |
| 7 | Appendix A                | 25 |
| 8 | Appendix B                | 26 |
| 9 | Appendix C                | 27 |
| - | PLC                       |    |

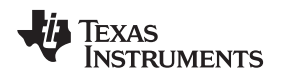

## 1 General Description

The Texas Instruments EM1401EVM Battery Management System (BMS) is an evaluation board of the Active Balance chipset for use in large format Lithium-ion batteries that provides monitoring, balancing, and communications. With precise and robust active balancing, the Active Balance BMS is capable of bidirection power transfer at each cell. Each EM1401EVM can manage 6 to 14 cells (60V max) for Li-ion battery applications. The EM1401EVM modules can be stacked up to 1300V. The system provides fast cell balancing, diagnostics, and module to controller communication. Independent protection circuitry is also provided.

The EM1401EVM is equipped with precision measurement and synchronous communication to enable a master controller to perform State of Charge (SOC) and State of Health (SOH) estimation. Highly accurate cell voltages and a fast sampling time for the entire battery pack allows more efficient operation of battery modules and more accurate SOC / SOH calculations. The user will be able to extend the available capacity of the battery and will benefit from longer pack lifetimes versus passive or dissipative balancing systems.

The EM1401EVM is equipped with smart diagnostic systems. These systems monitor fault events such as under-voltage, over-voltage, and over-temperature. The system is also capable of pack temperature and cell temperature sensing. The fault flagging systems help protect the battery module and alert the user of potential problems.

## 2 Key Features

- Active Bi-Directional Cell Balancing
- Multi-Cell Charge/Discharge Capability
- Isolated Communications (5kV)
- Flexible Architecture for 6 to 14 cells
- CAN Bus Interface
- High Accuracy Cell Voltage Measurement
- Diagnostics

## **3 Key Electrical Parameters**

- Maximum Battery Pack Voltage: 1300 V
- Maximum Operating Voltage: 59 V
- Minimum Operating Voltage: 20 V
- Maximum Cell Open Circuit Voltage: 5 V
- Ambient Temperature: -40°C to 85 °C
- Nominal Operating Temperature: -20 °C to 60°C
- Cell Balancing Current: up to ±5 A

З

Key Electrical Parameters

www.ti.com

## 3.1 Functional Block Diagram

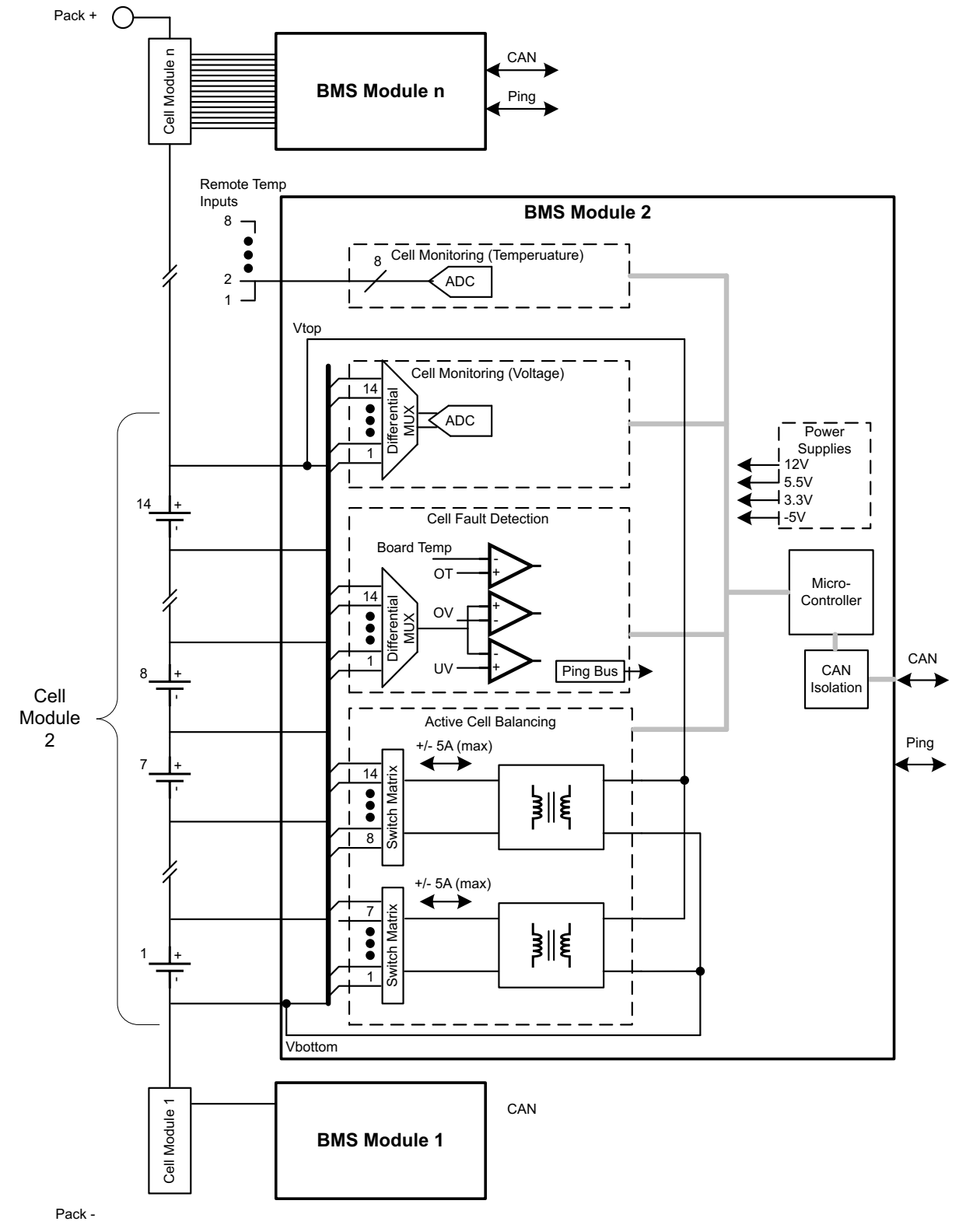

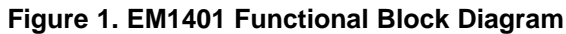

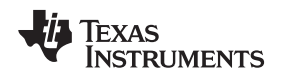

## 4 Theory of Operation

The BMS system is designed to prolong the useful life of Lithium-ion cells in battery packs through active balancing. The battery pack is broken into a series of modules, each of which contains 6 to 14 cells. This system will monitor voltages of individual battery cells and transfer charge from the module stack to an under-charged cell or take charge from an over-charged cell and transfer it to the module stack. The BMS allows battery powered electric machines to use smaller battery packs and use fewer charging cycles to perform the same amount of work. It also improves the overall lifetime of Li-ion battery packs by preventing under- and over-voltage damage from occurring.

The BMS system has three main sub-systems, as shown in Figure 1:

- Cell Voltage Monitoring Circuitry
- Cell Fault Detection
- Active Cell Balancing Engine

The cell-monitoring architecture is based on the EMB1432 (AFE), EMB1433 (battery pack protection) and LM3S5R31 ARM Cortex M3 microcontroller. The EMB1428 is designed to control access to up to 7 cells of a typical 14 cell battery module; the full 14 cell module utilizes two EMB1428 and one or two EMB1499 ICs. The EM1401EVM is designed with two EMB1499 ICs to allow simultaneous charge/discharge of up to two cells (one in each group of upper and lower 7 cells).

When the BMS starts up, a CAN bus command begins monitoring. In this mode, the monitor circuit measures and stores the current voltages of each cell. The values can be requested via the CAN bus. A basic flowchart showing the EM1401EVM startup activities can be seen in Figure 2.

When a CAN bus command to begin active balancing is received, all cell voltage values are monitored and cell balancing commences based on identifying the cell with the largest difference from the average voltage value across all the cells. If the difference is less than the configured threshold, Vdiff (±2mV for example), the BMS will be operated just as in the initial startup mode with only the monitoring function enabled. When individual cell voltage values are found to be outside of the Vdiff threshold the cell balancing engine will be enabled to either charge the lowest cell at up to 5A from the module, or discharge the highest cell at up to 5A into the module.

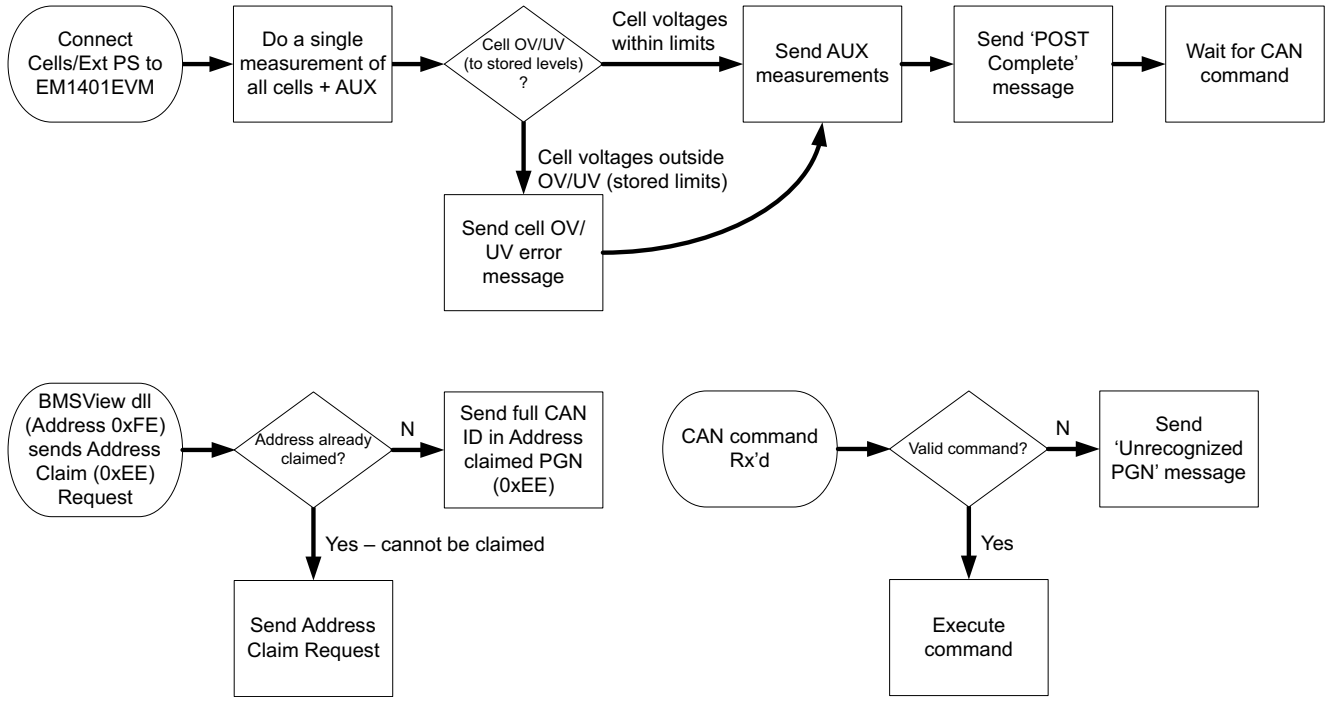

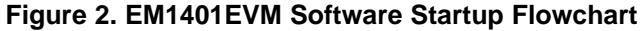

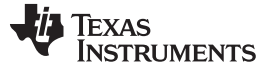

#### 4.1 Single Board

As a single board the BMS can actively balance 6 - 14 cells up to 60V of total voltage. Communication to the BMS is handled by the CAN bus.

## 4.2 Stacked Systems

The BMS boards may be stacked up to 1300V. Communication for all BMS modules stacked in the pack is handled by the same CAN bus. When connecting the CAN Bus, the top and bottom CAN nodes on the bus must be terminated. The user should take note of the Board ID and position in the stack to configure the pack through the provided BMSView PC GUI.

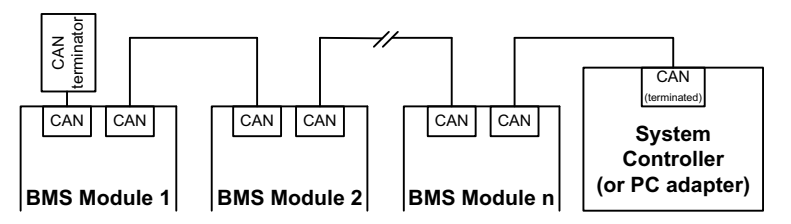

Figure 3. CAN Bus Termination

# 4.3 Automatic Cell Balancing (ACB) Algorithm Description

#### 4.3.1 Balance to Average

In the EM1401EVM, the cell balancing currents flow from cell to module and module to cell. The cell that is furthest from the average voltage for the module should be charged or discharged until that cell is within a threshold of the average or until another cell in the module is further from the average.

## 4.3.2 Simultaneous Balancing Of Upper and Lower Banks

A feature of the EM1401EVM is that the module is divided into upper and lower banks. Each bank has independent balancing circuits that operate simultaneously, even if the minimum and maximum voltage cells for the module are in one bank. For each bank, every cell is compared to the average, and the cell furthest from the average is charged or discharged to move it closer to the average. Both the upper and lower banks of each module can be balanced simultaneously and independently using these simple criteria. When each bank reaches the target voltage threshold it will automatically switch to an idle state, where the cells are still monitored, and charge/discharge will not occur until the minimum or maximum cell voltage within the bank surpasses the provided threshold.

#### 4.3.3 ACB Balance Cycle

Figure 4 shows the basic overview of the ACB Balance Cycle which consists of the following functions occurring in the order outlined below. The user parameters are provided in the GUI (see Figure 26) or via CAN commands (see HLP\_CAN\_NSC.pdf document).

- 1. All cells sampled, at the user specified level of oversampling (32 by default).
- 2. Average cell voltage (Vavg) calculated, and all cell samples compared to Vavg to determine the cell within each half-stack (cells 0-7 and cells 8-14) furthest from Vavg which will require charge or discharge.
- 3. Cell charge or discharge applied within each half-stack for a duration specified by the user.
- 4. Cell charge or discharge removed and a relaxation period applied for a duration specified by the user. The applied relaxation time will be reduced by the system firmware to accommodate the time taken by the system to take the cell samples at the beginning of the ACB Balance Cycle (~73ms when set for 32 oversamples, ~2ms when set for 1 oversample). As a result, the entire period from start of cell charge/discharge applied and the next cycle of cell charge/discharge applied will be the sum of the user specified charge/discharge duration and the user specified relaxation duration.

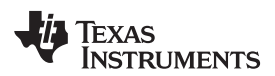

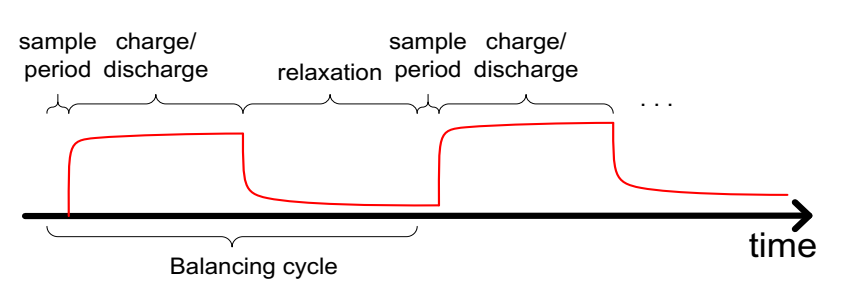

Figure 4. ACB Balance Cycle

## 4.3.4 Hysteretic Balancing

Efficiency is a critical factor in cell balancing, so it is important to prevent the balancing algorithm from charging and discharging the same cell in response to noise in the AFE readings (toggling). To prevent toggling, a hysteresis threshold can be used in the balancing algorithm. With hysteresis the balancing threshold is smaller in the forward direction than the reverse directions, making it harder for the algorithm to reverse course and discharge a cell that was just charged (or vice versa). When a voltage difference large enough to reverse the direction does occur, the thresholds are adjusted so that the new forward direction is smaller than the new reverse direction.

The forward and hysteresis thresholds can be adjusted based on noise levels in the system.

An example of its usage is described below.

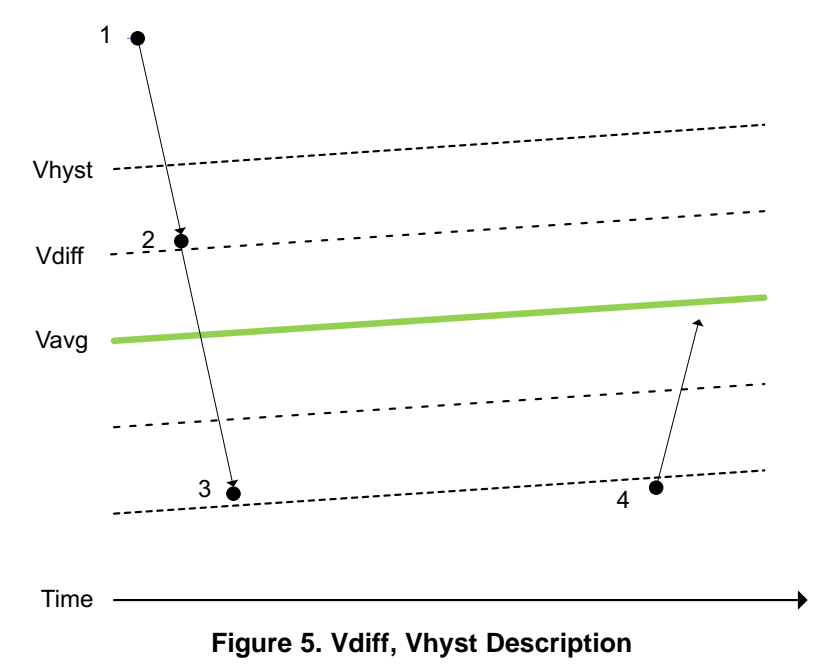

- 1. Cell is highest (only one cell is shown for this example) deviant from Vavg, so is selected for
- discharge.2. Cell is still highest, and still has a deviation from Vavg that is higher than Vdiff. Cell is selected for discharge again.
- 3. Cell is still highest deviant from Vavg, but would require charging (opposite direction from previous event) to be brought into Vdiff region. The cell has not exceeded Vhyst deviation from Vavg. The cell is NOT selected for either charge or discharge.
- 4. After some time (or other cells being balanced) cell is now greater than the Vhyst deviation from Vavg. Cell is selected to be charged.

# 5 Hardware Setup

## 5.1 Connectors

#### 5.1.1 Battery Connector

The battery cell connections are made from connector BATTERY\_16. Cell voltage measurements and balancing currents use these connections. Short unused channels to top cell connection in wiring harness to support less than 14-cells.

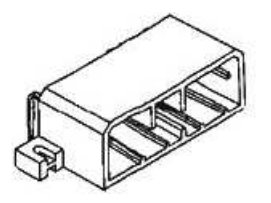

#### Figure 6. Tyco Electronics 175785-1 (Reference Image Only)

#### 5.1.1.1 Connector Information

Table 1.

| Designator | Manufacturer     | Part Number                                     | Mating Connector                                                            |
|------------|------------------|-------------------------------------------------|-----------------------------------------------------------------------------|
| BATTERY_16 | Tyco Electronics | Manufacturer: 175785-1<br>Digi-Key: 175785-1-ND | Manufacturer: 174952-1<br>Digi-Key: 1-174952-1-ND                           |
|            |                  |                                                 | Contacts:<br>Manufacturer:<br>175027-6 (16 -20AWG)<br>Digi-Key: 175027-6-ND |

#### 5.1.1.2 *Pin Description*

Table 2.

|     |                                                                | 9876 54321<br>9876 54321<br>9876<br>9876<br>9776<br>9776<br>9777<br>97777<br>97777<br>97777<br>97777<br>97777<br>97777<br>97777<br>97777<br>97777<br>97777<br>97777<br>97777<br>97777<br>97777<br>97777<br>97777<br>977777<br>977777<br>977777<br>977777<br>977777<br>9777777<br>97777777<br>977777777 |  |  |
|-----|----------------------------------------------------------------|----------------------------------------------------------------------------------------------------|--|--|
| Pin | Name                                                           | Comments                                                                                                    |  |  |
| 1   | BAT0                                                           | Negative terminal of BAT1. Local ground for module.                                                                                                    |  |  |
| 2   | BAT12                                                          | Positive terminal of BAT12/negative terminal of BAT13.                                                                                                    |  |  |
| 3   | BAT11                                                          | Positive terminal of BAT11/negative terminal of BAT12.                                                                                                    |  |  |
| 4   | BAT10                                                          | Positive terminal of BAT10/negative terminal of BAT11.                                                                                                    |  |  |
| 5   | BAT9 Positive terminal of BAT9/negative terminal of BAT10.     |                                                                                                    |  |  |
| 6   | BAT4                                                           | Positive terminal of BAT4/negative terminal of BAT5.                                                                                                    |  |  |
| 7   | BAT3                                                           | Positive terminal of BAT3/negative terminal of BAT4.                                                                                                    |  |  |
| 8   | 8 BAT2 Positive terminal of BAT2/negative terminal of BAT3.    |                                                                                                    |  |  |
| 9   | 9 BAT14 Positive terminal of BAT14/negative terminal of BAT15. |                                                                                                    |  |  |
| 10  | BAT13                                                          | Positive terminal of BAT13/negative terminal of BAT14.                                                                                                    |  |  |

www.ti.com

| 11 | BAT14 | Positive terminal of BAT14/negative terminal of BAT15. |
|----|-------|--------------------------------------------------------|
| 12 | NC    | Not connected                                          |
| 13 | NC    | Not connected                                          |
| 14 | BAT8  | Positive terminal of BAT8/negative terminal of BAT9.   |
| 15 | BAT7  | Positive terminal of BAT7/negative terminal of BAT8.   |
| 16 | BAT6  | Positive terminal of BAT6/negative terminal of BAT7.   |
| 17 | BAT5  | Positive terminal of BAT5/negative terminal of BAT6.   |
| 18 | NC    | Not connected                                          |
| 19 | BAT0  | Negative terminal of BAT1. Local ground for module.    |
| 20 | BAT1  | Positive terminal of BAT1/negative terminal of BAT2.   |

## Table 2. (continued)

# 5.1.2 CAN bus

The CAN bus connections are made from connector CAN BUS. The cable can be a standard CAT5 Ethernet cable with RJ45 connectors. There are receptacles for 2 cables to allow daisy-chain connection to adjacent BMS boards.

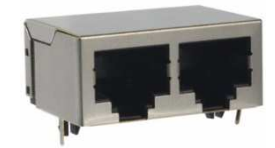

## Figure 8. CANbus RJ45 (Reference Image Only)

## 5.1.2.1 Connector Information

| Table | 3. |
|-------|----|
|-------|----|

| Designator | Manufacturer | Part Number                   | Mating Connector                                 |
|------------|--------------|-------------------------------|--------------------------------------------------|
| CAN BUS    | EDAC         | Manufacturer: A00-216-262-450 | 3.28' (1m) shielded cable<br>Digi-Key: AE9971-ND |

#### 5.1.3 Thermistor Inputs

There are 8 thermistor connections. The board provides a  $20k\Omega$  pullup to 3.3V.

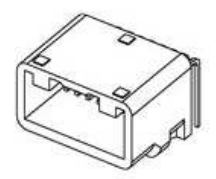

## Figure 9. Thermistor Connector (Reference Image Only)

# 5.1.3.1 Connector Information

Table 4.

| Designator | Manufacturer     | Part Number             | Mating Connector                                                            |
|------------|------------------|-------------------------|-----------------------------------------------------------------------------|
| TEMP_SENSE | Tyco Electronics | Manufacturer: 1318382-2 | Manufacturer: 1717109-2<br>Digi-Key: 1717109-2-ND                           |
|            |                  |                         | Contacts:<br>Manufacturer:<br>175027-6 (16 -20AWG)<br>Digi-Key: 175027-6-ND |

## 5.1.3.2 Pin Description

Table 5.

|     |      | 8 7 6 5 4 3 2 1                                                  |
|-----|------|------------------------------------------------------------------|
| Pin | Name | Comments                                                         |
| 1   | TS_0 | Thermistor 1 connection (on-board $20k\Omega$ pullup to $3.3V$ ) |
| 2   | TS_1 | Thermistor 2 connection (on-board $20k\Omega$ pullup to $3.3V$ ) |
| 3   | TS_2 | Thermistor 3 connection (on-board 20k $\Omega$ pullup to 3.3V)   |
| 4   | TS_3 | Thermistor 4 connection (on-board $20k\Omega$ pullup to $3.3V$ ) |
| 5   | TS_4 | Thermistor 5 connection (on-board 20k $\Omega$ pullup to 3.3V)   |
| 6   | TS_5 | Thermistor 6 connection (on-board 20k $\Omega$ pullup to 3.3V)   |
| 7   | TS_6 | Thermistor 7 connection (on-board 20k $\Omega$ pullup to 3.3V)   |
| 8   | TS_7 | Thermistor 8 connection (on-board 20k $\Omega$ pullup to 3.3V)   |
| 9   | GND  | Ground                                                           |
| 10  | GND  | Ground                                                           |
| 11  | GND  | Ground                                                           |
| 12  | GND  | Ground                                                           |
| 13  | GND  | Ground                                                           |
| 14  | GND  | Ground                                                           |
| 15  | GND  | Ground                                                           |
| 16  | GND  | Ground                                                           |

# 5.1.4 External Power Supply

This connector provides the capability to power all on-board house-keeping power supplies from an external supply.

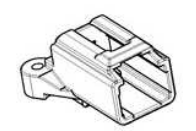

Figure 11. External Power Supply Connector (Reference Image Only)

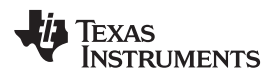

#### 5.1.4.1 Connector Information

## **Table 6. Connector Information**

| Designator | Manufacturer     | Part Number             | Mating Connector                                |
|------------|------------------|-------------------------|-------------------------------------------------|
| P2         | Tyco Electronics | Manufacturer: 1452625-1 | Manufacturer: 1452598-1                         |
|            |                  |                         | Contacts:<br>Manufacturer: 1393367-1 (22-24AWG) |

Table 7.

## 5.1.4.2 Pin Description

|     | 2 1 2 1<br>Jack view Plug view<br>Figure 12. |                                                                               |
|-----|----------------------------------------------|-------------------------------------------------------------------------------|
| Pin | Name                                         | Comments                                                                      |
| 1   | 14 to 70 V                                   | Positive external power supply input<br>(isolated from all other BMS modules) |
| 2   | GND                                          | GND external power supply input                                               |

## 5.1.5 Ping Bus

There are 2 Ping Bus connectors, PING\_IN which connects to the board above (or no connect at top of pack), and PING\_OUT which connects to the board below (or to the pack controller at the bottom of the pack).

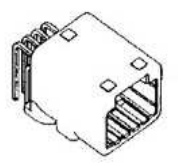

## Figure 13. PING\_IN or PING\_OUT Connector (Reference Image Only)

#### 5.1.5.1 Connector Information – PING\_IN

| Table 8. | Connector | Information, | <b>PING</b> | _IN |
|----------|-----------|--------------|-------------|-----|
|----------|-----------|--------------|-------------|-----|

| Designator | Manufacturer     | Part Number                                       | Mating Connector                                                       |
|------------|------------------|---------------------------------------------------|------------------------------------------------------------------------|
| PING_IN    | Tyco Electronics | Manufacturer: 1565749-1<br>Digi-Key: 1565749-1-ND | Manufacturer: 1473672-1<br>Digi-Key: 1473672-1-ND                      |
|            |                  |                                                   | Contacts:<br>Manufacturer: 1318143-1 (24AWG)<br>Digi-Key: 1318143-1-ND |

## 5.1.5.2 Pin Description - PING\_IN

| 4 3 2 1<br>↓ → → → → → → → → → → → → → → → → → → → |            |                                                                                                    |  |  |
|----------------------------------------------------|------------|----------------------------------------------------------------------------------------------------|--|--|
| Pin                                                | Name       | Comments                                                                                                    |  |  |
| 1                                                  | PING_IO_HS | IO input from upper adjacent BMS module. Connects to PING_IO_LS of upper adjacent BMS module. If top BMS module, leave floating.                                                                     |  |  |
| 2                                                  | DIN_LS     | "Heart" pulse fault monitor input from upper adjacent BMS module. Connects to DOUT_LS of upper adjacent BMS module. If top BMS module, leave floating.                                               |  |  |
| 3                                                  | TOP_DRV    | Connect to 3V3 (pin 4 below) if top of the stack module or if the 1 wire fault communication channel is unused. For all the other modules, leave TOP_DRV not connected (on-board pull-down to DGND). |  |  |
| 4                                                  | 3V3        | 3.3V                                                                                                    |  |  |

Table 9.

# 5.1.5.3 Connector Information – PING\_OUT

# Table 10. Connector Information, PING\_OUT

| Designator | Manufacturer     | Part Number                                       | Mating Connector                                                       |
|------------|------------------|---------------------------------------------------|------------------------------------------------------------------------|
| PING_OUT   | Tyco Electronics | Manufacturer: 1376350-1<br>Digi-Key: 1376350-1-ND | Manufacturer: 1376352-2<br>Digi-Key: 1376352-2-ND                      |
|            |                  |                                                   | Contacts:<br>Manufacturer: 1318143-1 (24AWG)<br>Digi-Key: 1318143-1-ND |

# 5.1.5.4 Pin Description - PING\_OUT

| Table 11. |
|-----------|
|-----------|

| 4 3 2 1 |             |                                                                                                    |  |  |
|---------|-------------|----------------------------------------------------------------------------------------------------|--|--|
| Pin     | Name        | Comments                                                                                                    |  |  |
| 1       | GND         |                                                                                                    |  |  |
| 2       | NC          | No connect                                                                                                    |  |  |
| 3       | DOUT_LS     | "Heart" pulse fault monitor output to lower adjacent BMS module. Connects to DIN_LS of lower adjacent BMS module. If bottom BMS module – no connect.                               |  |  |
| 4       | PING IO LS  | IO output to lower adjacent BMS module. Connects to PING_IO_HS of lower adjacent BMS module. If bottom BMS module – no connect.                                                    |  |  |
| 5       | PING LS OUT | If bottom BMS module, digital output to system controller. Communicates fault information over a single wire. All other BMS modules - no connect.                                  |  |  |
| 6       | PING LS IN  | If bottom BMS module, digital input from system controller. A single high pulse initiates a fault status communication on the PING_LS_OUT pin. All other BMS modules - no connect. |  |  |
| 7       | nFAULT      | If bottom BMS module, "Heart beat" pulse digital output to system controller. All other BMS modules - no connect.                                                                  |  |  |

12 EM1401EVM User's Guide

www.ti.com

|--|

|     |      | 4 3 2 1    |
|-----|------|------------|
| Pin | Name | Comments   |
| 8   | NC   | No connect |

## 5.2 Connection Sequence

- 1. Connect CAN bus
- 2. Connect battery cell harnesses to EM1401EVM
- 3. Connect all inputs (Ping bus, thermistor, if used)

Immediately upon connecting the battery cells, the BMS will flash the red LED a number of times corresponding to the board ID, followed by holding the red LED lit for 2 seconds then repeat.

# 5.3 Single Board Setup

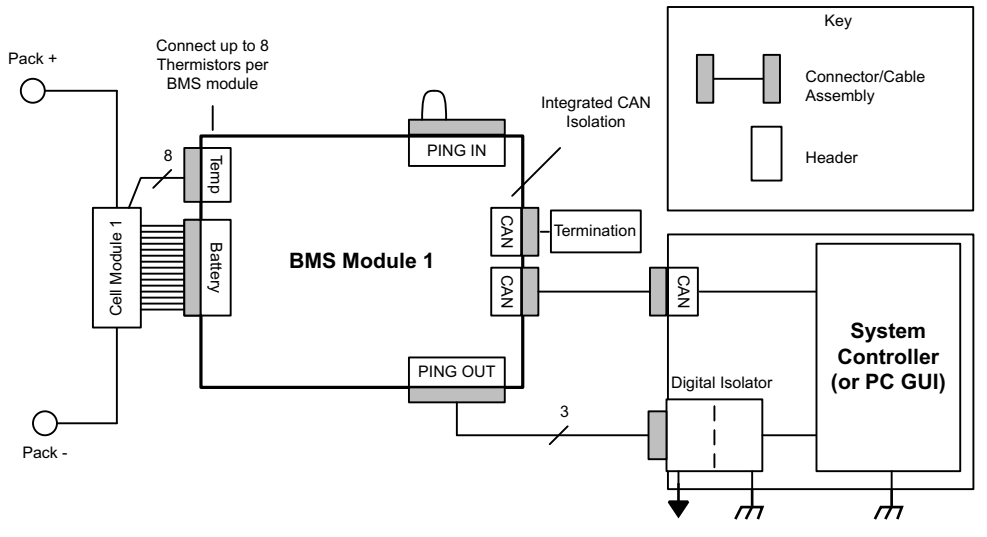

Figure 16. Single Module Connection Overview

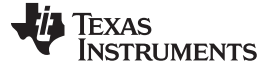

# 5.4 System Connection Diagram

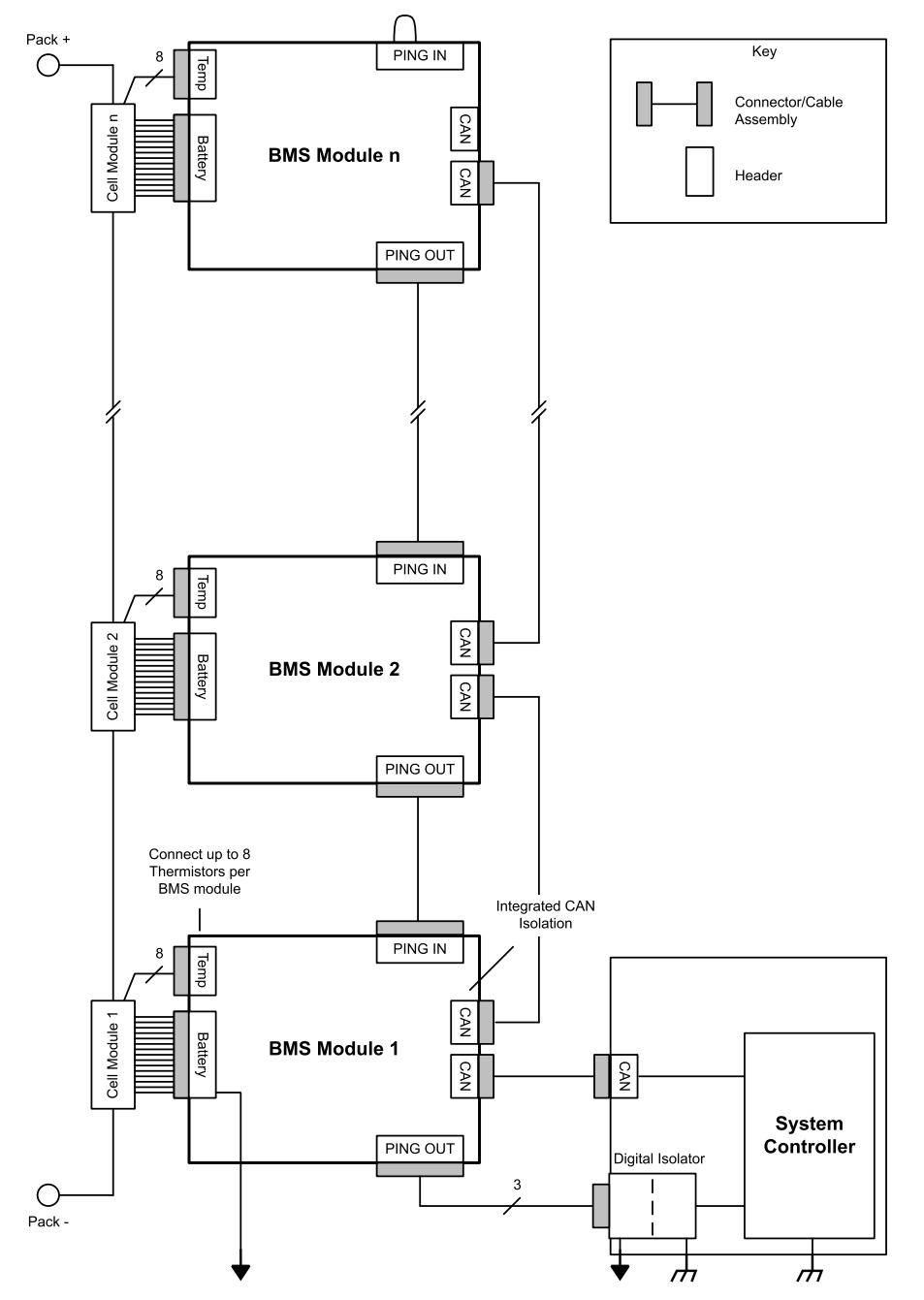

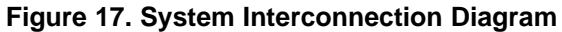

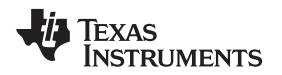

## 6 Software

A PC GUI has been developed to demonstrate the EM1401EVM, BMSView v2.2.2. The BMSView PC GUI software requires the use of the VS-Com model 420 USB CAN adapter (<u>http://www.vscom.de/420.htm</u>). Driver Installation instruction for the VS-Com 420 USB CAN adapter are provided below.

# 6.1 USB CAN Drivers

The following tools are used to connect to the BMS:

- VS-Com USB CAN adapter
  - Downloadable from:
    - http://www.vscom.de/420\_download.htm

## 6.1.1 Installation Instructions

Use the USB driver from the directory "USB-CAN\Driver" on the product CD or download it from the company website listed above. If you've done this, you could plug in the adapter in an USB port of your choice. When you will be asked for the driver, you must choose the location of the driver files. The device will be registered and you can use the COM port (see Figure 18 - Device Manager).

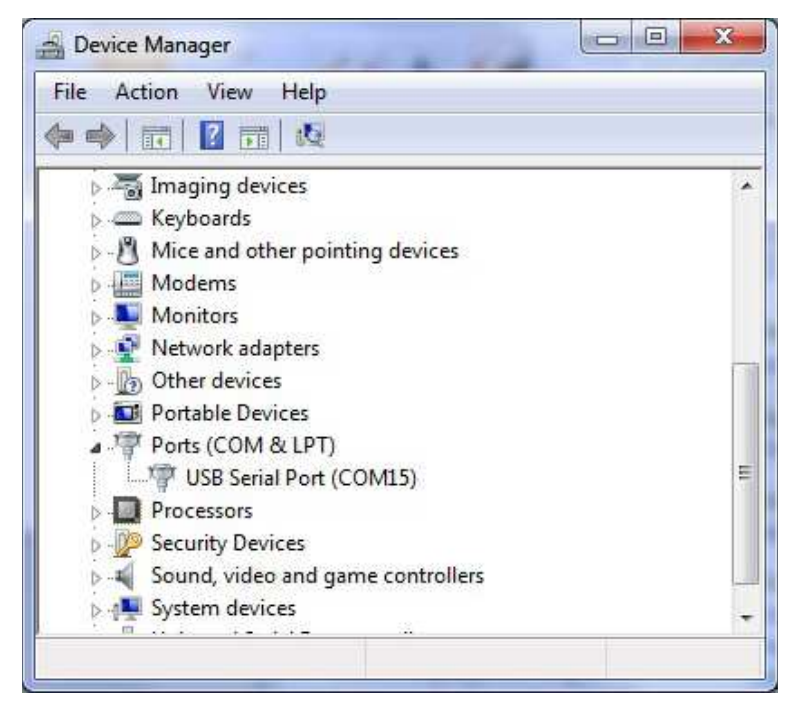

Figure 18. Device Manager

To set the baudrate required for operation at 500Kbps you must call the script "regmodify.vbs" with the desired COM port at the Windows command prompt, in the path of the driver files (USB-CAN\Driver) like this:

#### "cscript regmodify.vbs COM15"

Please disconnect the device from the system after this step. The CAN adapter is now ready to be used by the BMS system and the PC GUI software.

The VS-Com CAN-USB adapter has a DB9 connector. The user is required to create an adapter cable to connect to the RJ45 connector on the EM1401EVM. The schematic for the adapter is provided in Appendix D.

Software

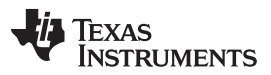

The user can choose to provided termination to the CAN bus in the adapter or on the EM1401EVM board by populating R26 and R283 with  $60\Omega 0603$  resistors. Power to the isolated portion of the CAN bus on each BMS module will need to be provided from an external DC-DC supply. The user can choose to use the power provided by the USB CAN adapter itself, which will be sourced from the PC USB port. As the PC USB port is limited in the amount of current that can be sourced, it is recommended to use this source only if connecting to 3 or less BMS modules attached to the same CAN bus. Each BMS module consumes ~40mA. The external DC-DC supply will need to provide 5V and sufficient current to supply the number of BMS modules in the pack. The external DC-DC supply is connected to the +5V\_CAN header located beside the CAN connectors on the BMS board. Only one BMS module in the entire pack will need to be connected to the external DC-DC supply, as the +5V\_CAN net is included in the connected signals on the RJ45 connector.

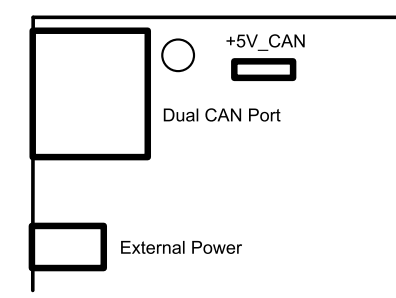

Figure 19. Location of +5V\_CAN Header

## 6.1.2 PC Hardware System Requirements

There are known factors which will affect the GUI performance based on PC hardware and EM1401EVM configurations if plotting dynamically:

- 1. Data sampling rate
- 2. Number of EM1401EVM boards transmitting data
- 3. Duration of the plotting session (that is, total data points collected)

The following are recommended system requirements for running the BMSView software for a pair of identified use models:

- 1. Assuming the use of two EM1401EVM boards and performing Module-to-Module charge transfer while sampling data every 0.100 seconds and plotting dynamically.
  - Windows XP system:
    - Intel Core2 Duo @ 2GHz
    - 1 GB RAM
    - 1024x768 display
      - (Minimum requirement for program installation. Additional space required on C:\ drive for data log file).
    - 50MB HD Space (plus 20MB for installer file)
      - (Minimum requirement for program installation. Additional space required on C:\ drive for data log file).
    - USB 2.0 port (for VSCom<sup>™</sup> VSCAN USB-CAN module)
- 2. Assuming the use of five EM1401EVM boards and performing Module-to-Module charge transfer between two boards and sampling data from all boards every 1.000 seconds and plotting dynamically:
  - Windows XP system:
    - Intel Core i5 @ 2.4GHz
    - 3 GB RAM
    - 1024x768 display
      - (A lower resolution display can be used, but the BMSView tool will utilize scroll bars for certain sections).

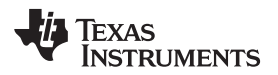

- 50MB HD Space (plus 20MB for installer file)
  - (Minimum requirement for program installation. Additional space required on C:\ drive for data log file).
- USB 2.0 port (for VSCom<sup>™</sup> VSCAN USB-CAN module)

If the PC hardware configuration is not sufficient to meet the demands of the GUI for plotting dynamic data, the following may occur:

- Delays in the capture of data, which will appear as latency between events on the hardware and the
  plotting in the GUI.
- Eventual crash of the GUI

Workarounds if the above problems occur:

- 1. Do not plot data dynamically if not required. The BMSView tool stores all the data collected, and will display all the data if the user chooses to plot at a later time. Do not plot dynamically if there is no one watching the data.
- 2. Clear the data from the plots if there is no longer a need to view past events. Data for the entire BMSView session is still stored in the log file.
- 3. Consider reducing the sampling data rate if dynamic plotting is necessary.

#### 6.1.3 Use of Software

After installing the software, a new folder will be created in the Windows start menu called BMSView. In that folder there are 3 links: BMSView, can2csv and Uninstall BMSView.

BMSViewThe graphical user interface (GUI) for interfacing to the BMS from the PC.can2csvAn app that reads the log file output and filters out the AFE channel measurement<br/>data to a comma-delimited csv file format. This file can be opened in Microsoft<br/>Excel for further analysis.

Uninstall BMSView Uninstalls the BMSView application and deletes the application folder.

Upon running BMSView, the first response will be a request for the COM port the CAN adapter is using. Enter the COM port number as "COM" followed by the port number.

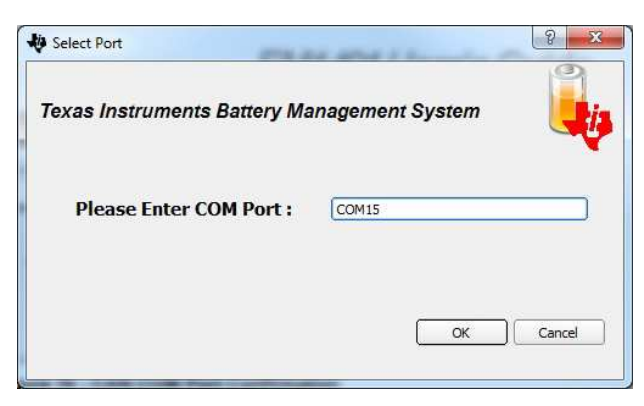

Figure 20. CAN COM Port Confirmation

Next, the GUI will search the CAN bus for EM1401EVM boards and then display a module map. The GUI will attempt to read the stack location assigned to each BMS. If the stack location has never been assigned before, then the stack location will be displayed as '255'. The BMS modules MUST be assigned a stack location number of 1 to n, where n = the total number of BMS modules in the pack. The user will need to confirm and write the stack location at least once after initial startup of the system. The number of cells for each module is also entered here. "Write Setting To Board" sends the values of stack location and number of cells to each BMS over the CAN bus to be written into the onboard non-volatile memory. Click "OK" once the settings have been written and confirmed.

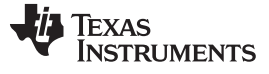

Software

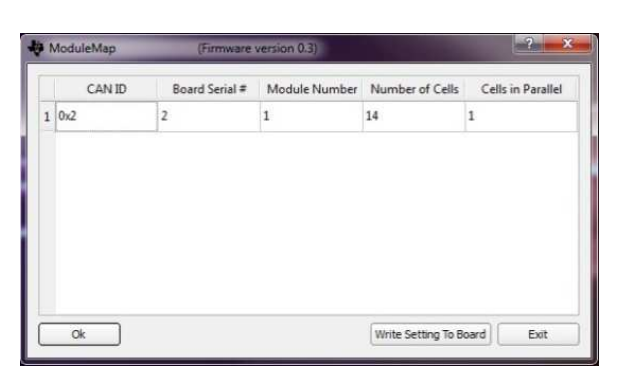

Figure 21. Module Map Confirmation

The GUI will now come up in its default state. Nothing will be read from the BMS until a command is sent.

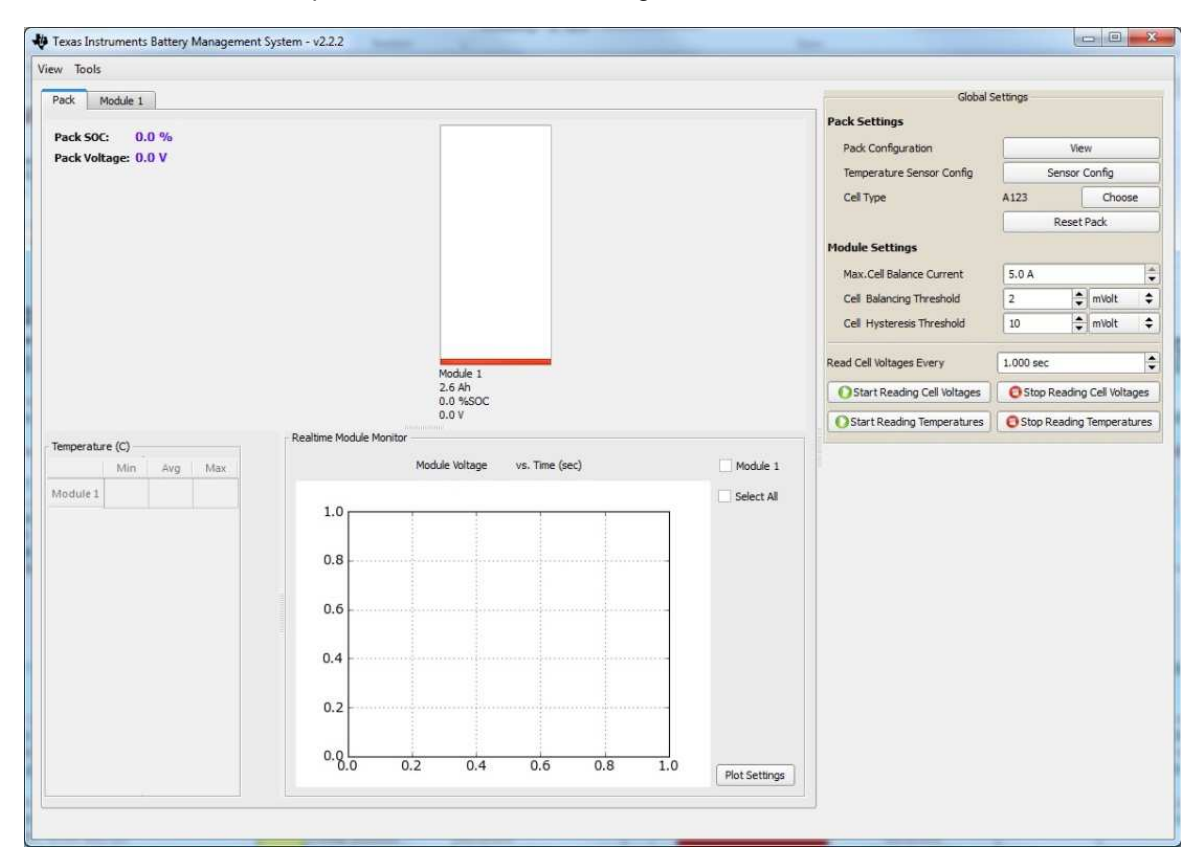

Figure 22. GUI Initial View

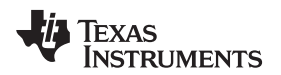

#### 6.1.3.1 Global Settings

The global settings area displays all of the parameters and commands that are global in nature, ie. the same for all cells and modules in the entire pack.

| Global 5                    | Settings                   |     |        |    |
|-----------------------------|----------------------------|-----|--------|----|
| Pack Settings               |                            |     |        |    |
| Pack Configuration          | Ĩ                          | Vie | W      |    |
| Temperature Sensor Config   | Sensor Config              |     |        |    |
| Cell Type                   | A123                       | (   | Choose |    |
|                             | Reset Pack                 |     |        |    |
| Module Settings             |                            |     |        |    |
| Max.Cell Balance Current    | 5.0 A                      |     |        | 2  |
| Cell Balancing Threshold    | 2                          | ¢   | mVolt  | \$ |
| Cell Hysteresis Threshold   | 10                         | ÷   | mVolt  | \$ |
| Read Cell Voltages Every    | 1.000 sec                  |     |        |    |
| Start Reading Cell Voltages | Stop Reading Cell Voltages |     |        |    |
| Start Reading Temperatures  | Stop Reading Temperatures  |     |        |    |

Figure 23. Global Settings

The following parameters can be set (see Figure 23):

**Pack configuration** - the module map can be reconfigured. The module number (stack position) and number of cells can be edited. This is usually done at GUI startup.

|      |        | frana          | ware version 0.3) |                 |                   |
|------|--------|----------------|-------------------|-----------------|-------------------|
|      | CAN ID | Board Serial # | Module Number     | Number of Cells | Cells in Parallel |
| 1 0: | lx2    | 2              | 1                 | 14              | 1                 |

Figure 24. Module Map Configuration from within GUI

**Temperature sensor configuration** - the parameters of the thermistors that are attached to the board can be set. The thermistor R (resistance) and Beta value are required.

| Thermistor (R): | 100000 |
|-----------------|--------|
| Beta value:     | 4150   |
| ОК              | Close  |

Figure 25. Temperature Sensor Configuration

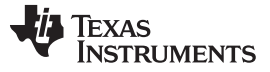

**Cell type** - the cell characteristics can be configured in the view shown in Figure 26. The parameters below can be set, which affect the automatic cell balancing algorithm and safety limits. The cell information is stored in a local directory (for Windows XP: c:\documents and settings\<user>\Application Data\Texas\_Instruments\BMSView\cellinfo.txt. For Windows 7:

c:\Users\<user>\AppData\Roaming\Texas\_Instruments\BMSView\cellinfo.txt). When the GUI starts the board will be read and the parameters compared to the local file to complete the name. If the read parameters do not match any entries saved in the local file, the cell name "UNKNOWN" will be shown. In this case the parameters will need to be saved to the local file. To add a new cell type, press "Add Cell Type", enter the parameters, then "Save To File". The user can then choose the cell type in the "Choose Cell Type" list and press "Write To All Boards" to write the cell configuration to all of the BMS modules.

| On Board Cell Type Se                                                                                       | tting                                            |                      |              |
|----------------------------------------------------------------------------------------------------|--------------------------------------------------|----------------------|--------------|
| Cell Type (Module 1)<br>Max Cell Voltage<br>Min Cell Voltage<br>Cell Charge Time                            | A123<br>3.6 V<br>2.0 V<br>1000 mSec<br>3000 mSec |                      |              |
| Cell Charge Capacity<br>Reread From Board                                                                   | 2600 mAh                                         | ll Boards            |              |
| Cell Parameters                                                                                             | Cell Info                                        | ormation             | ц.<br>       |
|                                                                                                    | 1                                                | 2                    |              |
| Cell lype                                                                                                   | Sanyo                                            | ALZS                 |              |
| Maximum Voltage (V)                                                                                         | 4.2                                              | 3.6                  |              |
|                                                                                                    | 25                                               | 2.0                  |              |
| Minimum Voltage (V)                                                                                         | 215                                              | 2.0                  |              |
| Minimum Voltage (V)<br>Charge Time (mSec)                                                                   | 1000                                             | 1000                 |              |
| Minimum Voltage (V)<br>Charge Time (mSec)<br>Relaxation Time (mSec)                                         | 1000<br>2000                                     | 1000<br>3000         |              |
| Minimum Voltage (V)<br>Charge Time (mSec)<br>Relaxation Time (mSec)<br>Charge Capacity (mAh)                | 1000<br>2000<br>2600                             | 1000<br>3000<br>2600 |              |
| Minimum Voltage (V)<br>Charge Time (mSec)<br>Relaxation Time (mSec)<br>Charge Capacity (mAh)<br>Reload File | 1000<br>2000<br>2600<br>Add C                    | 1000<br>3000<br>2600 | Save To File |

Figure 26. Cell type Configuration

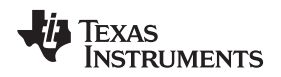

Name - the user can assign any useful name to the cell configuration.

Max cell voltage - the voltage above which charging will not be allowed.

Min cell voltage - the voltage below which discharging will not be allowed.

Cell charge time - the duration of the charge/discharge portion of the balancing cycle.

Cell relaxation time - the duration of the relaxation portion of the balancing cycle.

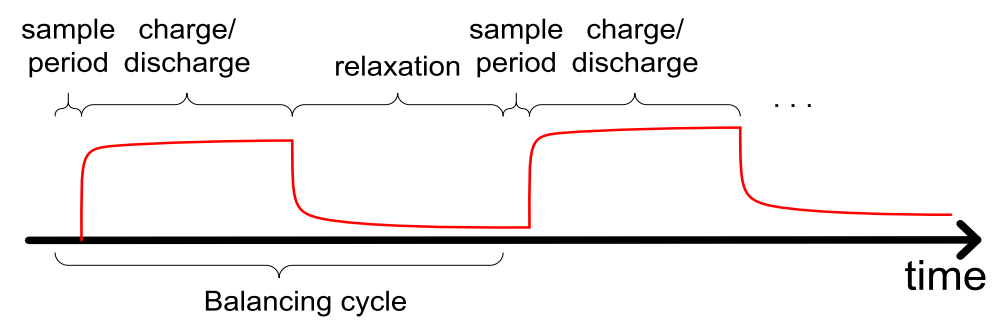

Figure 27. Parameters in the Balancing Cycle (Charge Shown)

Cell charge capacity - the total capacity in mAh of the cell

**Max cell balance current** - Sets the max current allowed during automatic cell balancing. Valid setting is 2.0 to 5.0 Amps. This parameter is sent to the board as part of the enable active balancing command.

**Cell balancing threshold** - the absolute voltage difference in millivolts from average [of all cells] above which balancing is enabled. This parameter is sent to the board as part of the enable active balancing command.  $\pm 2mV$  by default.

**Cell hysteresis threshold** - the absolute voltage difference in millivolts from average [of all cells] above which balancing in the opposite direction of the previous operation is enabled. This parameter is sent to the board as part of the enable active balancing command. ±10mV by default.

The following commands are supported from the global view (shown in Figure 23):

Reset Pack – This will send a reset command to all BMS modules in the pack. The BMS boards will do a soft reset. After reset the GUI will also reset it's display and will be ready for new commands to be executed.

Start Reading Cell Voltages - The GUI will issue the commands to the BMS necessary to start measuring all of the cells and the data will be sent via the CAN bus to be read by the GUI. The data rate to output all 14 cell measurements is set in field called "Cell Voltages Every:". The minimum value supported is 100ms.

Stop Reading Cell Voltages - The BMS will stop reporting cell measurements to the CAN bus.

Start Reading Temperatures - The GUI will issue the commands to the BMS necessary to start measuring the 8 thermistors and the data will be sent via the CAN bus to be read by the GUI. The data rate is preconfigured to output all 8 thermistor temperatures at a 10 second interval. Before running this command, the Sensor Config should be set to the parameters of the thermistors that are attached to the board.

Stop Reading Temperatures - The BMS will stop reporting cell measurements to the CAN bus.

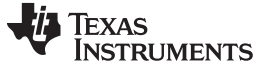

#### Software

#### 6.1.3.2 Module Commands

The module settings area displays all of the parameters and commands that are related only to the module level, i.e. cell balancing.

| Kes                  | et Module             |
|----------------------|-----------------------|
| Module 1 Bi          | alance Commands       |
|                      |                       |
| Start Cell Balancing | C Stop Cell Balancing |

Figure 28. Module Commands - Automatic Cell Balancing

| Re                     | set Module               |
|------------------------|--------------------------|
| Module 1 B             | Balance Commands         |
| Start Cell Balancing   | Stop Cell Balancing      |
| Elapsed Time:          | 0 seconds                |
| Manual Charge Transfer |                          |
| Upper Bank:            |                          |
| Charge 🗧 🗘 🚺 Charge    | n cell 8 🗘 for 0 🌲 sec 🔶 |
| Lower Bank:            |                          |
|                        |                          |

Figure 29. Module Commands - Manual Cell Charge Transfer

The following commands are supported from the module view:

**Start Balancing** - The cell balancing method selected in the drop down list (automatic balancing and manual charge transfer) will be enabled.

Stop Balancing - The BMS will stop cell balancing.

## 6.1.3.3 Automatic Cell Balancing

This mode will enable the hysteretic automatic cell balancing algorithm described in previous sections.

#### 6.1.3.4 Cell Balancing Manual Charge Transfer

The user can select the charge/discharge current (1.0 - 5.0 Amps supported) and duration in seconds, minutes or hours for one cell in each half stack of 7 cells (see Figure 29). If only one cell in the entire module is to be selected for charge/discharge, set the desired parameters for that cell within its half-stack (upper or lower) and set the charge current or duration to 0 for the opposite half-stack. Once the parameters are set, press **Start Balancing** to send the balancing command to the BMS.

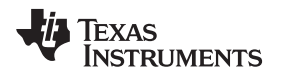

## 6.1.3.5 Notification Window

The EM1401EVM will periodically send information or error notifications which will be displayed in the notification window, shown in Figure 30. Explanation of the error codes is provided in Section 9.

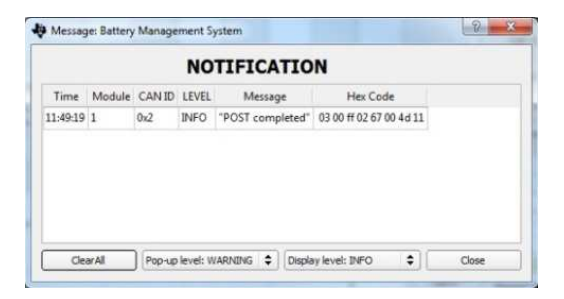

Figure 30. Notification Window

## 6.1.3.6 Plot Settings

The plot settings can also be configured.

| Y axis       | Cell Volta | age (Volts) | \$     |
|--------------|------------|-------------|--------|
|              | Min.       | Max.        |        |
| Time Scale   | 0.0        | 0.0         |        |
| Y axis Scale | 0.000      | .0000       | *<br>* |
| Grid         | On         |             | \$     |
|              | Clear A    | Il Plots    |        |
| [            | Clo        | se          |        |

Figure 31. Plot Settings

The following parameters can be configured:

| AutoScale       | Setting this will configure the plot window to show all available data.                                 |
|-----------------|----------------------------------------------------------------------------------------------------|
| Time Scale      | The min and max values can be set for the beginning and end sample count to zoom the plot to.           |
| Y Axis Scale    | The min and max values can be set for the beginning and end Y axis level (voltage) to zoom the plot to. |
| Grid            | Enables the visible grid in the plot window.                                                            |
| Clear All Plots | This will clear all plot windows (pack and modules).                                                    |

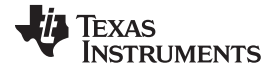

#### Software

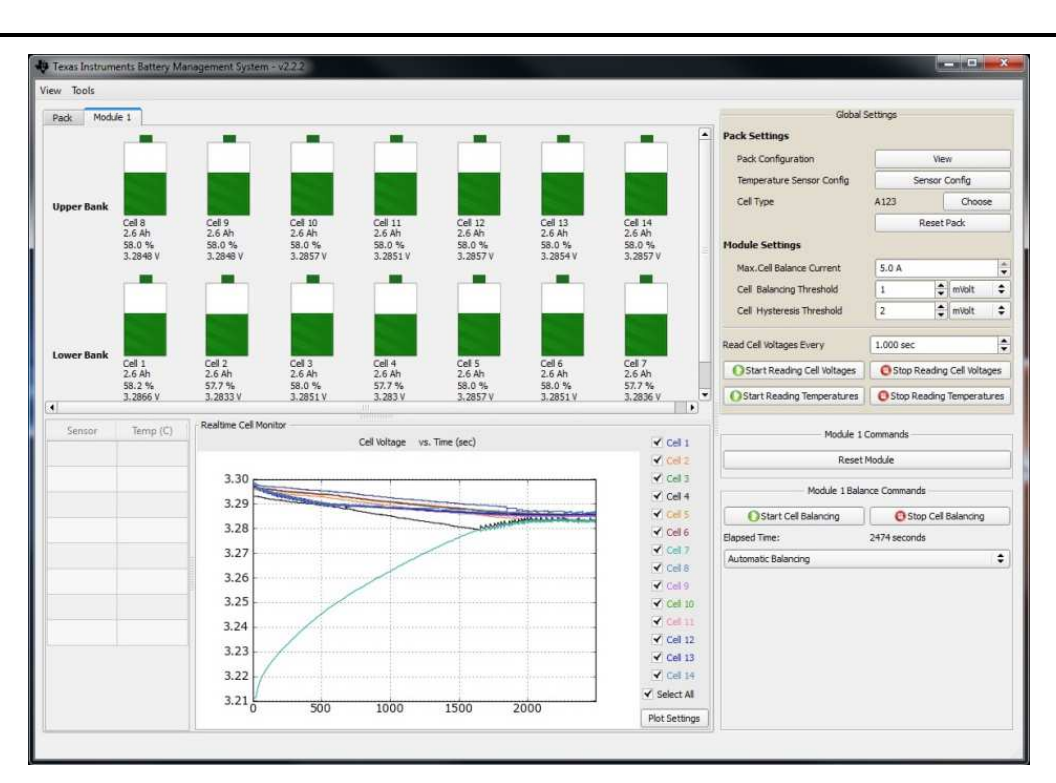

Figure 32. Module View in Operation

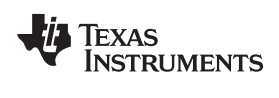

# 7 Appendix A

# 7.1 Enclosure Requirements

The BMS board must be in a sealed enclosure to prevent contamination and ensure life of the board. Requirements for the enclosure include:

- IP67 rated
- Maximum enclosure ambient temperature not to exceed 850C
- Metal or shielded enclosure for EMI protection
- Automotive grade connectors
- Secure mounting, no shock greater than 30 Grms in any direction

Appendix A

TEXAS INSTRUMENTS

Appendix B

## 8 Appendix B

## 8.1 Physical Specifications

## 8.1.1 Board Dimensions

Board dimensions: 7" x 6.1"

Board height:

- Top Tallest component (CAN BUS) is 1.4" (35. 0mm) above PCB.
- Bottom Tallest component (L1) is 0.150" (3.8mm) above PCB.

## 8.1.2 Board Mounting

The mounting holes are shown in Figure 33 - Board Dimensions

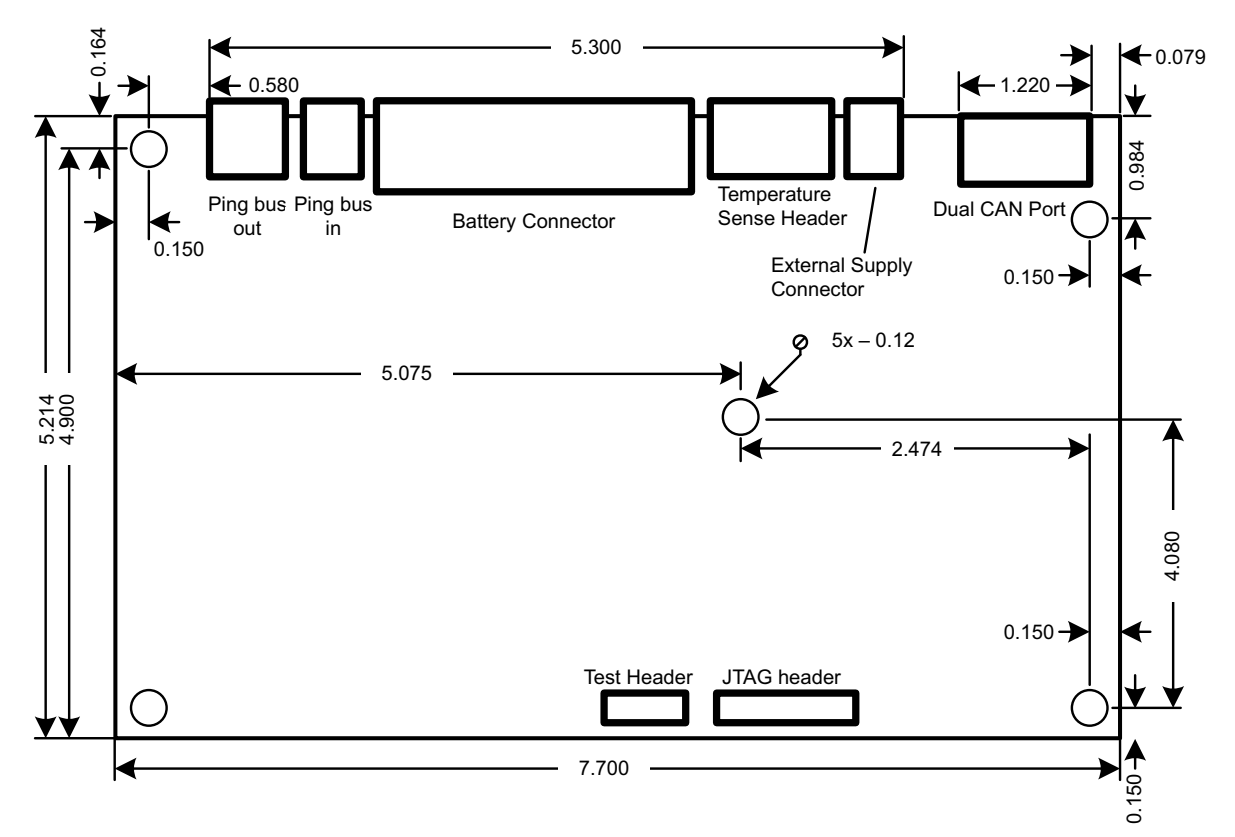

Figure 33. Board Dimensions

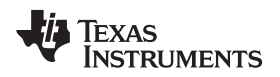

## 9 Appendix C

# 9.1 Notification Messages

There are 3 basic Notification Message types sent from the BMS (starting from firmware revision 2.x). The first data byte of the DB PGN (refer to the BMS CAN Higher Level Protocol documentation) provides a description of what the rest of the data in the message will be referring to.

#### Table 12. Notification Message Type and Level

| Byte 0       |               |
|--------------|---------------|
| Bits [4:7]   | Bits [0:3]    |
| Message Type | Message Level |

Message Type – There are 3 types of message formats:

- 0. Legacy Older message format, no longer used in 2.x firmware.
- 1. Fixed Message Type
- 2. Debug Message Type

Message Level - The importance level of the error:

- 0. DEBUG message
- 1. INFORM message
- 2. WARN message
- 3. CRITICAL message
- 4. FATAL message

#### 9.1.1 Fixed Message Type

The Fixed Message Type is the most common message type used for notification in the BMS.

#### Table 13. Fixed Message Data Fields

| Byte 1                   | Byte 2     | Byte 3       | Byte 4     | Byte 5 | Byte 6                 | Byte 7                 |
|--------------------------|------------|--------------|------------|--------|------------------------|------------------------|
| Fixed<br>Message<br>Code | Task State | Power Status | Power Mode | N/A    | Firmware<br>Build 0.xx | Firmware<br>Build x.00 |

Fixed Message Code – A fixed message (hex) for common system notifications from the BMS.

| Hex  | Dec | Name                 | Description                            |  |
|------|-----|----------------------|----------------------------------------|--|
| 0x00 | 0   | debugCode            | Generic Debug                          |  |
| 0x01 | 1   | criticalError        | Critical fault                         |  |
| 0x02 | 2   | queueOverflow        | CAN callback queue overflow            |  |
| 0x03 | 3   | topLigerFault        | Top half-stack cell balancing fault    |  |
| 0x04 | 4   | bottomLigerFault     | Bottom half-stack cell balancing fault |  |
| 0x05 | 5   | cellBalancingStopped | Cell balancing stopped                 |  |
| 0x06 | 6   | invalidParameter     | Invalid parameter                      |  |
| 0x07 | 7   | invalidFlashMap      | Invalid Flash map version              |  |
| 0x08 | 8   | invalidFlashWrite    | Flash write of this value not allowed  |  |
| 0x09 | 9   | overVoltageCell1     | Cell 1 over recommended max voltage    |  |
| 0x0A | 10  | overVoltageCell2     | Cell 2 over recommended max voltage    |  |
| 0x0B | 11  | overVoltageCell3     | Cell 3 over recommended max voltage    |  |
| 0x0C | 12  | overVoltageCell4     | Cell 4 over recommended max voltage    |  |
| 0x0D | 13  | overVoltageCell5     | Cell 5 over recommended max voltage    |  |

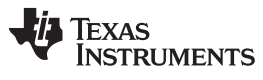

# Appendix C

# (continued)

| Hex  | Dec | Name                   | Description                               |
|------|-----|------------------------|-------------------------------------------|
| 0x0E | 14  | overVoltageCell6       | Cell 6 over recommended max voltage       |
| 0x0F | 15  | overVoltageCell7       | Cell 7 over recommended max voltage       |
| 0x10 | 16  | overVoltageCell8       | Cell 8 over recommended max voltage       |
| 0x11 | 17  | overVoltageCell9       | Cell 9 over recommended max voltage       |
| 0x12 | 18  | overVoltageCell10      | Cell 10 over recommended max voltage      |
| 0x13 | 19  | overVoltageCell11      | Cell 11 over recommended max voltage      |
| 0x14 | 20  | overVoltageCell12      | Cell 12 over recommended max voltage      |
| 0x15 | 21  | overVoltageCell13      | Cell 13 over recommended max voltage      |
| 0x16 | 22  | overVoltageCell14      | Cell 14 over recommended max voltage      |
| 0x17 | 23  | overVoltageCell15      | Cell 15 over recommended max voltage      |
| 0x18 | 24  | overVoltageCell16      | Cell 16 over recommended max voltage      |
| 0x19 | 25  | minCellAtMaxVoltage    | Min cell is at max recommended voltage    |
| 0x1A | 26  | underVoltageCell1      | Cell 1 under recommended min voltage      |
| 0x1B | 27  | underVoltageCell2      | Cell 2 under recommended min voltage      |
| 0x1C | 28  | underVoltageCell3      | Cell 3 under recommended min voltage      |
| 0x1D | 29  | underVoltageCell4      | Cell 4 under recommended min voltage      |
| 0x1E | 30  | underVoltageCell5      | Cell 5 under recommended min voltage      |
| 0x1F | 31  | underVoltageCell6      | Cell 6 under recommended min voltage      |
| 0x20 | 32  | underVoltageCell7      | Cell 7 under recommended min voltage      |
| 0x21 | 33  | underVoltageCell8      | Cell 8 under recommended min voltage      |
| 0x22 | 34  | underVoltageCell9      | Cell 9 under recommended min voltage      |
| 0x23 | 35  | underVoltageCell10     | Cell 10 under recommended min voltage     |
| 0x24 | 36  | underVoltageCell11     | Cell 11 under recommended min voltage     |
| 0x25 | 37  | underVoltageCell12     | Cell 12 under recommended min voltage     |
| 0x26 | 38  | underVoltageCell13     | Cell 13 under recommended min voltage     |
| 0x27 | 39  | underVoltageCell14     | Cell 14 under recommended min voltage     |
| 0x28 | 40  | underVoltageCell15     | Cell 15 under recommended min voltage     |
| 0x29 | 41  | underVoltageCell16     | Cell 16 under recommended min voltage     |
| 0x2A | 42  | maxCellAtMinVoltage    | Max cell is at min recommended voltage    |
| 0x2B | 43  | overTemp1              | Temp channel 1 over max recommended temp  |
| 0x2C | 44  | overTemp2              | Temp channel 2 over max recommended temp  |
| 0x2D | 45  | overTemp3              | Temp channel 3 over max recommended temp  |
| 0x2E | 46  | overTemp4              | Temp channel 4 over max recommended temp  |
| 0x2F | 47  | overTemp5              | Temp channel 5 over max recommended temp  |
| 0x30 | 48  | overTemp6              | Temp channel 6 over max recommended temp  |
| 0x31 | 49  | overTemp7              | Temp channel 7 over max recommended temp  |
| 0x32 | 50  | overTemp8              | Temp channel 8 over max recommended temp  |
| 0x33 | 51  | underTemp1             | Temp channel 1 under min recommended temp |
| 0x34 | 52  | underTemp2             | Temp channel 2 under min recommended temp |
| 0x35 | 53  | underTemp3             | Temp channel 3 under min recommended temp |
| 0x36 | 54  | underTemp4             | Temp channel 4 under min recommended temp |
| 0x37 | 55  | underTemp5             | Temp channel 5 under min recommended temp |
| 0x38 | 56  | underTemp6             | Temp channel 6 under min recommended temp |
| 0x39 | 57  | underTemp7             | Temp channel 7 under min recommended temp |
| 0x3A | 58  | underTemp8             | Temp channel 8 under min recommended temp |
| 0x3B | 59  | thermistor1NotAttached | Temp channel 1 no thermistor              |
| 0x3C | 60  | thermistor2NotAttached | Temp channel 2 no thermistor              |

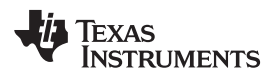

## (continued)

| Hex  | Dec | Name                      | Description                            |
|------|-----|---------------------------|----------------------------------------|
| 0x3D | 61  | thermistor3NotAttached    | Temp channel 3 no thermistor           |
| 0x3E | 62  | thermistor4NotAttached    | Temp channel 4 no thermistor           |
| 0x3F | 63  | thermistor5NotAttached    | Temp channel 5 no thermistor           |
| 0x40 | 64  | thermistor6NotAttached    | Temp channel 6 no thermistor           |
| 0x41 | 65  | thermistor7NotAttached    | Temp channel 7 no thermistor           |
| 0x42 | 66  | thermistor8NotAttached    | Temp channel 8 no thermistor           |
| 0x43 | 67  | moduleBalanced            | Module balanced                        |
| 0x44 | 68  | bottomStackBalanced       | Bottom half-stack balanced             |
| 0x45 | 69  | topStackBalanced          | Top half-stack balanced                |
| 0x46 | 70  | powerModeChangedLimp      | Operating mode changed to LIMP         |
| 0x47 | 71  | powerModeChangedIdle      | Operating mode changed to IDLE         |
| 0x48 | 72  | powerModeChangedIdleNoAFE | Operating mode changed to IDLE_NOAFE   |
| 0x49 | 73  | powerModeChangedRun       | Operating mode changed to RUN          |
| 0x4A | 74  | powerModeChangedShutdown  | Operating mode changed to SHUTDOWN     |
| 0x4B | 75  | powerModeChangedLowPower  | Operating mode changed to LOWPOWER     |
| 0x4C | 76  | powerModeChangedTest      | Operating mode changed to TEST         |
| 0x4D | 77  | postCompleted             | POST completed                         |
| 0x4E | 78  | featureNotImplemented     | This feature has not been implemented  |
| 0x4F | 79  | commandReadbackFailure    | Command read back failed               |
| 0x50 | 80  | bottomLigerStopped        | Bottom half-stack stopped              |
| 0x51 | 81  | topLigerStopped           | Top half-stack stopped                 |
| 0x52 | 82  | extiFault                 | Ext Interrupt channel 5-15 not defined |
| 0x53 | 83  | bottomStackBalance        | Bottom half-stack balancing started    |
| 0x54 | 84  | topStackBalance           | Top half-stack balancing started       |
| 0x55 | 85  | MMBPitcherStarted         | MMB Pitcher started                    |
| 0x56 | 86  | MMBCatcherStarted         | MMB Catcher started                    |
| 0x57 | 87  | MMBTransferStopped        | MMB transfer stopped                   |
| 0x58 | 88  | MMBTransferComplete       | MMB transfer finished                  |

## Task State

- 0. AFE
- 1. Bottom Liger
- 2. Top Liger
- 3. Module Balancing
- 4. Temp Sense
- 5. Manual Cell Transfer

Power Status - A bit set high indicates that supply rail is on.

- 0. 5.5V supply rail
- 1. 5VD supply rail
- 2. 5V1 supply rail
- 3. -5V supply rail
- 4. 12V supply rail
- 5. 3V3 supply rail

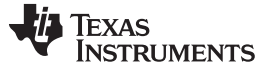

Appendix C

www.ti.com

Power Status - A bit set high indicates that supply rail is on.

- 0. 5.5V
- 1. 5VD supply rail
- 2. 5V1 supply rail
- 3. -5V supply rail
- 4. 12V supply rail
- 3V3 supply rail

Power Mode - Indicates the global power mode the firmware is currently set to operate in

- 1. SHUTDOWN All activity suspended (not currently supported in rev A4 hardware).
- 2. IDLE Minimal power mode with AFE still allowed to operate, all other sub-systems disabled.
- 3. IDLE\_NOAFE Not used
- 4. RUN All sub-systems active.
- 5. TESTMODE All supply rails enabled (for test purpose only).

# 9.1.2 Debug Message Type

The Debug Message Type is used for debug purposes only and will be seen only very rarely.

# Table 14. Debug Message Data Fields

| Byte 1 | Byte 2                | Byte 3 | Byte 4 | Byte 5 | Byte 6 | Byte 7 |
|--------|-----------------------|--------|--------|--------|--------|--------|
| Module | Debug Message<br>Data |        |        | N/A    | N/A    | N/A    |

Module – The specific software module generating the error:

- 1. Flash Module
- 2. Command Line Interface (not used)
- 3. CAN Module
- 4. CAN Message Parser
- 5. DMA Module
- 6. SPI Driver
- 7. ACB DC-DC module
- 8. Analog Front End (AFE) Module
- 9. Module Balancing Module
- 10. Power Module
- 11. Temp Sense Module
- 12. J1939 Address Enumeration Module
- 13. Time Sync Module
- 14. Module Balance Command Parser
- 15. Automatic Cell Balance (ACB) Module

Debug Message Data – A reference to a particular line of code in the firmware or other specialized purpose.

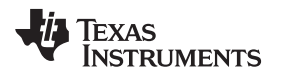

#### Appendix D

#### **CAN DB9 Adapter Schematic**

Figure 34 shows the schematic for the VSCom USB-CAN DB9 to RJ45 adapter. The white wire is optional. The white wire should only be used when the user wants to have the VSCom USB-CAN adapter provide power to the CAN bus. It is not recommended when there are 4 or more EM1401EVM boards attached to the CAN bus. In this case, an external 5V power supply should be provided in the system.

Blue: -CAN\_H

Orange: - CAN\_L

Black: – GND

White: - 5V (optional)

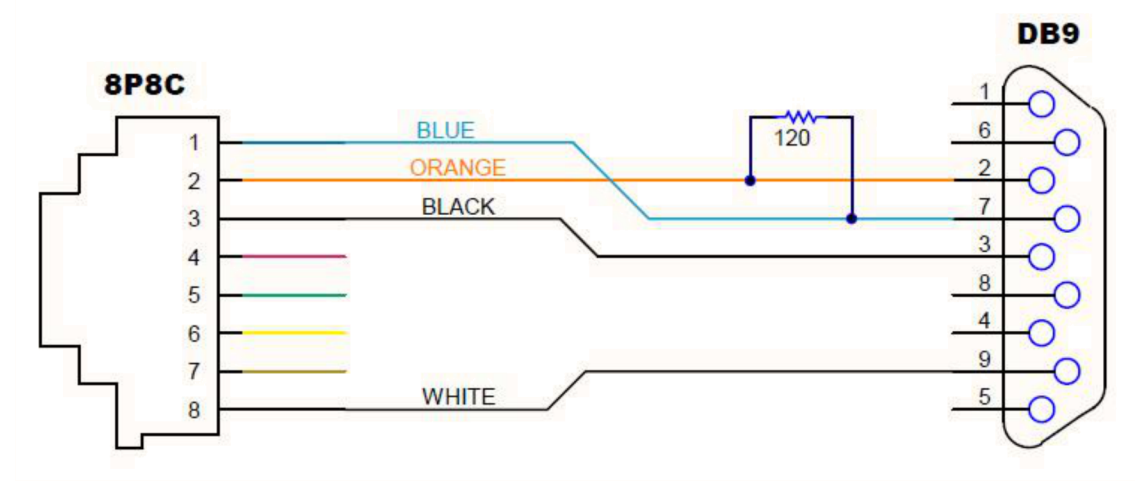

Figure 34. VSCom USB-CAN DB9 to RJ45 Adapter Schematic

#### ADDITIONAL TERMS AND CONDITIONS, WARNINGS, RESTRICTIONS, AND DISCLAIMERS FOR EVALUATION MODULES

Texas Instruments Incorporated (TI) markets, sells, and loans all evaluation boards, kits, and/or modules (EVMs) pursuant to, and user expressly acknowledges, represents, and agrees, and takes sole responsibility and risk with respect to, the following:

- 1. User agrees and acknowledges that EVMs are intended to be handled and used for feasibility evaluation only in laboratory and/or development environments. Notwithstanding the foregoing, in certain instances, TI makes certain EVMs available to users that do not handle and use EVMs solely for feasibility evaluation only in laboratory and/or development environments, but may use EVMs in a hobbyist environment. All EVMs made available to hobbyist users are FCC certified, as applicable. Hobbyist users acknowledge, agree, and shall comply with all applicable terms, conditions, warnings, and restrictions in this document and are subject to the disclaimer and indemnity provisions included in this document.
- Unless otherwise indicated, EVMs are not finished products and not intended for consumer use. EVMs are intended solely for use by technically qualified electronics experts who are familiar with the dangers and application risks associated with handling electrical mechanical components, systems, and subsystems.
- 3. User agrees that EVMs shall not be used as, or incorporated into, all or any part of a finished product.
- 4. User agrees and acknowledges that certain EVMs may not be designed or manufactured by TI.
- User must read the user's guide and all other documentation accompanying EVMs, including without limitation any warning or restriction notices, prior to handling and/or using EVMs. Such notices contain important safety information related to, for example, temperatures and voltages. For additional information on TI's environmental and/or safety programs, please visit <u>www.ti.com/esh</u> or contact TI.
- 6. User assumes all responsibility, obligation, and any corresponding liability for proper and safe handling and use of EVMs.
- 7. Should any EVM not meet the specifications indicated in the user's guide or other documentation accompanying such EVM, the EVM may be returned to TI within 30 days from the date of delivery for a full refund. THE FOREGOING LIMITED WARRANTY IS THE EXCLUSIVE WARRANTY MADE BY TI TO USER AND IS IN LIEU OF ALL OTHER WARRANTIES, EXPRESSED, IMPLIED, OR STATUTORY, INCLUDING ANY WARRANTY OF MERCHANTABILITY OR FITNESS FOR ANY PARTICULAR PURPOSE. TI SHALL NOT BE LIABLE TO USER FOR ANY INDIRECT, SPECIAL, INCIDENTAL, OR CONSEQUENTIAL DAMAGES RELATED TO THE HANDLING OR USE OF ANY EVM.
- 8. No license is granted under any patent right or other intellectual property right of TI covering or relating to any machine, process, or combination in which EVMs might be or are used. TI currently deals with a variety of customers, and therefore TI's arrangement with the user is not exclusive. TI assumes no liability for applications assistance, customer product design, software performance, or infringement of patents or services with respect to the handling or use of EVMs.
- 9. User assumes sole responsibility to determine whether EVMs may be subject to any applicable federal, state, or local laws and regulatory requirements (including but not limited to U.S. Food and Drug Administration regulations, if applicable) related to its handling and use of EVMs and, if applicable, compliance in all respects with such laws and regulations.
- 10. User has sole responsibility to ensure the safety of any activities to be conducted by it and its employees, affiliates, contractors or designees, with respect to handling and using EVMs. Further, user is responsible to ensure that any interfaces (electronic and/or mechanical) between EVMs and any human body are designed with suitable isolation and means to safely limit accessible leakage currents to minimize the risk of electrical shock hazard.
- 11. User shall employ reasonable safeguards to ensure that user's use of EVMs will not result in any property damage, injury or death, even if EVMs should fail to perform as described or expected.
- 12. User shall be solely responsible for proper disposal and recycling of EVMs consistent with all applicable federal, state, and local requirements.

**Certain Instructions.** User shall operate EVMs within TI's recommended specifications and environmental considerations per the user's guide, accompanying documentation, and any other applicable requirements. Exceeding the specified ratings (including but not limited to input and output voltage, current, power, and environmental ranges) for EVMs may cause property damage, personal injury or death. If there are questions concerning these ratings, user should contact a TI field representative prior to connecting interface electronics including input power and intended loads. Any loads applied outside of the specified output range may result in unintended and/or inaccurate operation and/or possible permanent damage to the EVM and/or interface electronics. Please consult the applicable EVM user's guide prior to connecting any load to the EVM output. If there is uncertainty as to the load specification, please contact a TI field representative. During normal operation, some circuit components may have case temperatures greater than 60°C as long as the input and output are maintained at a normal ambient operating temperature. These components include but are not limited to linear regulators, switching transistors, pass transistors, and current sense resistors which can be identified using EVMs' schematics located in the applicable EVM user's guide. When placing measurement probes near EVMs during normal operation, please be aware that EVMs may become very warm. As with all electronic evaluation tools, only qualified personnel knowledgeable in electronic measurement and diagnostics normally found in development environments should use EVMs.

Agreement to Defend, Indemnify and Hold Harmless. User agrees to defend, indemnify, and hold TI, its directors, officers, employees, agents, representatives, affiliates, licensors and their representatives harmless from and against any and all claims, damages, losses, expenses, costs and liabilities (collectively, "Claims") arising out of, or in connection with, any handling and/or use of EVMs. User's indemnity shall apply whether Claims arise under law of tort or contract or any other legal theory, and even if EVMs fail to perform as described or expected.

Safety-Critical or Life-Critical Applications. If user intends to use EVMs in evaluations of safety critical applications (such as life support), and a failure of a TI product considered for purchase by user for use in user's product would reasonably be expected to cause severe personal injury or death such as devices which are classified as FDA Class III or similar classification, then user must specifically notify TI of such intent and enter into a separate Assurance and Indemnity Agreement.

## RADIO FREQUENCY REGULATORY COMPLIANCE INFORMATION FOR EVALUATION MODULES

Texas Instruments Incorporated (TI) evaluation boards, kits, and/or modules (EVMs) and/or accompanying hardware that is marketed, sold, or loaned to users may or may not be subject to radio frequency regulations in specific countries.

#### General Statement for EVMs Not Including a Radio

For EVMs not including a radio and not subject to the U.S. Federal Communications Commission (FCC) or Industry Canada (IC) regulations, TI intends EVMs to be used only for engineering development, demonstration, or evaluation purposes. EVMs are not finished products typically fit for general consumer use. EVMs may nonetheless generate, use, or radiate radio frequency energy, but have not been tested for compliance with the limits of computing devices pursuant to part 15 of FCC or the ICES-003 rules. Operation of such EVMs may cause interference with radio communications, in which case the user at his own expense will be required to take whatever measures may be required to correct this interference.

#### General Statement for EVMs including a radio

User Power/Frequency Use Obligations: For EVMs including a radio, the radio included in such EVMs is intended for development and/or professional use only in legally allocated frequency and power limits. Any use of radio frequencies and/or power availability in such EVMs and their development application(s) must comply with local laws governing radio spectrum allocation and power limits for such EVMs. It is the user's sole responsibility to only operate this radio in legally acceptable frequency space and within legally mandated power limitations. Any exceptions to this are strictly prohibited and unauthorized by TI unless user has obtained appropriate experimental and/or development licenses from local regulatory authorities, which is the sole responsibility of the user, including its acceptable authorization.

#### **U.S. Federal Communications Commission Compliance**

#### For EVMs Annotated as FCC – FEDERAL COMMUNICATIONS COMMISSION Part 15 Compliant

#### Caution

This device complies with part 15 of the FCC Rules. Operation is subject to the following two conditions: (1) This device may not cause harmful interference, and (2) this device must accept any interference received, including interference that may cause undesired operation. Changes or modifications could void the user's authority to operate the equipment.

#### FCC Interference Statement for Class A EVM devices

This equipment has been tested and found to comply with the limits for a Class A digital device, pursuant to part 15 of the FCC Rules. These limits are designed to provide reasonable protection against harmful interference when the equipment is operated in a commercial environment. This equipment generates, uses, and can radiate radio frequency energy and, if not installed and used in accordance with the instruction manual, may cause harmful interference to radio communications. Operation of this equipment in a residential area is likely to cause harmful interference in which case the user will be required to correct the interference at its own expense.

#### FCC Interference Statement for Class B EVM devices

This equipment has been tested and found to comply with the limits for a Class B digital device, pursuant to part 15 of the FCC Rules. These limits are designed to provide reasonable protection against harmful interference in a residential installation. This equipment generates, uses and can radiate radio frequency energy and, if not installed and used in accordance with the instructions, may cause harmful interference to radio communications. However, there is no guarantee that interference will not occur in a particular installation. If this equipment does cause harmful interference to radio or television reception, which can be determined by turning the equipment off and on, the user is encouraged to try to correct the interference by one or more of the following measures:

- Reorient or relocate the receiving antenna.
- Increase the separation between the equipment and receiver.
- · Connect the equipment into an outlet on a circuit different from that to which the receiver is connected.
- Consult the dealer or an experienced radio/TV technician for help.

#### Industry Canada Compliance (English)

#### For EVMs Annotated as IC – INDUSTRY CANADA Compliant:

This Class A or B digital apparatus complies with Canadian ICES-003.

Changes or modifications not expressly approved by the party responsible for compliance could void the user's authority to operate the equipment.

#### **Concerning EVMs Including Radio Transmitters**

This device complies with Industry Canada licence-exempt RSS standard(s). Operation is subject to the following two conditions: (1) this device may not cause interference, and (2) this device must accept any interference, including interference that may cause undesired operation of the device.

#### **Concerning EVMs Including Detachable Antennas**

Under Industry Canada regulations, this radio transmitter may only operate using an antenna of a type and maximum (or lesser) gain approved for the transmitter by Industry Canada. To reduce potential radio interference to other users, the antenna type and its gain should be so chosen that the equivalent isotropically radiated power (e.i.r.p.) is not more than that necessary for successful communication.

This radio transmitter has been approved by Industry Canada to operate with the antenna types listed in the user guide with the maximum permissible gain and required antenna impedance for each antenna type indicated. Antenna types not included in this list, having a gain greater than the maximum gain indicated for that type, are strictly prohibited for use with this device.

#### Canada Industry Canada Compliance (French)

Cet appareil numérique de la classe A ou B est conforme à la norme NMB-003 du Canada

Les changements ou les modifications pas expressément approuvés par la partie responsable de la conformité ont pu vider l'autorité de l'utilisateur pour actionner l'équipement.

#### Concernant les EVMs avec appareils radio

Le présent appareil est conforme aux CNR d'Industrie Canada applicables aux appareils radio exempts de licence. L'exploitation est autorisée aux deux conditions suivantes : (1) l'appareil ne doit pas produire de brouillage, et (2) l'utilisateur de l'appareil doit accepter tout brouillage radioélectrique subi, même si le brouillage est susceptible d'en compromettre le fonctionnement.

#### Concernant les EVMs avec antennes détachables

Conformément à la réglementation d'Industrie Canada, le présent émetteur radio peut fonctionner avec une antenne d'un type et d'un gain maximal (ou inférieur) approuvé pour l'émetteur par Industrie Canada. Dans le but de réduire les risques de brouillage radioélectrique à l'intention des autres utilisateurs, il faut choisir le type d'antenne et son gain de sorte que la puissance isotrope rayonnée équivalente (p.i.r.e.) ne dépasse pas l'intensité nécessaire à l'établissement d'une communication satisfaisante.

Le présent émetteur radio a été approuvé par Industrie Canada pour fonctionner avec les types d'antenne énumérés dans le manuel d'usage et ayant un gain admissible maximal et l'impédance requise pour chaque type d'antenne. Les types d'antenne non inclus dans cette liste, ou dont le gain est supérieur au gain maximal indiqué, sont strictement interdits pour l'exploitation de l'émetteur.

> Mailing Address: Texas Instruments, Post Office Box 655303, Dallas, Texas 75265 Copyright © 2014, Texas Instruments Incorporated

#### Important Notice for Users of EVMs Considered "Radio Frequency Products" in Japan

#### EVMs entering Japan are NOT certified by TI as conforming to Technical Regulations of Radio Law of Japan.

If user uses EVMs in Japan, user is required by Radio Law of Japan to follow the instructions below with respect to EVMs:

- Use EVMs in a shielded room or any other test facility as defined in the notification #173 issued by Ministry of Internal Affairs and Communications on March 28, 2006, based on Sub-section 1.1 of Article 6 of the Ministry's Rule for Enforcement of Radio Law of Japan,
- 2. Use EVMs only after user obtains the license of Test Radio Station as provided in Radio Law of Japan with respect to EVMs, or
- 3. Use of EVMs only after user obtains the Technical Regulations Conformity Certification as provided in Radio Law of Japan with respect to EVMs. Also, do not transfer EVMs, unless user gives the same notice above to the transferee. Please note that if user does not follow the instructions above, user will be subject to penalties of Radio Law of Japan.

#### http://www.tij.co.jp

【無線電波を送信する製品の開発キットをお使いになる際の注意事項】 本開発キットは技術基準適合証明を受けておりません。 本製品の ご使用に際しては、電波法遵守のため、以下のいずれかの措置を取っていただく必要がありますのでご注意ください。

- 1. 電波法施行規則第6条第1項第1号に基づく平成18年3月28日総務省告示第173号で定められた電波暗室等の試験設備でご使用いただく。
- 2. 実験局の免許を取得後ご使用いただく。
- 3. 技術基準適合証明を取得後ご使用いただく。。

なお、本製品は、上記の「ご使用にあたっての注意」を譲渡先、移転先に通知しない限り、譲渡、移転できないものとします

上記を遵守頂けない場合は、電波法の罰則が適用される可能性があることをご留意ください。

日本テキサス・インスツルメンツ株式会社 東京都新宿区西新宿6丁目24番1号 西新宿三井ビル http://www.tij.co.jp

Texas Instruments Japan Limited

(address) 24-1, Nishi-Shinjuku 6 chome, Shinjuku-ku, Tokyo, Japan

#### **IMPORTANT NOTICE**

Texas Instruments Incorporated and its subsidiaries (TI) reserve the right to make corrections, enhancements, improvements and other changes to its semiconductor products and services per JESD46, latest issue, and to discontinue any product or service per JESD48, latest issue. Buyers should obtain the latest relevant information before placing orders and should verify that such information is current and complete. All semiconductor products (also referred to herein as "components") are sold subject to TI's terms and conditions of sale supplied at the time of order acknowledgment.

TI warrants performance of its components to the specifications applicable at the time of sale, in accordance with the warranty in TI's terms and conditions of sale of semiconductor products. Testing and other quality control techniques are used to the extent TI deems necessary to support this warranty. Except where mandated by applicable law, testing of all parameters of each component is not necessarily performed.

TI assumes no liability for applications assistance or the design of Buyers' products. Buyers are responsible for their products and applications using TI components. To minimize the risks associated with Buyers' products and applications, Buyers should provide adequate design and operating safeguards.

TI does not warrant or represent that any license, either express or implied, is granted under any patent right, copyright, mask work right, or other intellectual property right relating to any combination, machine, or process in which TI components or services are used. Information published by TI regarding third-party products or services does not constitute a license to use such products or services or a warranty or endorsement thereof. Use of such information may require a license from a third party under the patents or other intellectual property of the third party, or a license from TI under the patents or other intellectual property of TI.

Reproduction of significant portions of TI information in TI data books or data sheets is permissible only if reproduction is without alteration and is accompanied by all associated warranties, conditions, limitations, and notices. TI is not responsible or liable for such altered documentation. Information of third parties may be subject to additional restrictions.

Resale of TI components or services with statements different from or beyond the parameters stated by TI for that component or service voids all express and any implied warranties for the associated TI component or service and is an unfair and deceptive business practice. TI is not responsible or liable for any such statements.

Buyer acknowledges and agrees that it is solely responsible for compliance with all legal, regulatory and safety-related requirements concerning its products, and any use of TI components in its applications, notwithstanding any applications-related information or support that may be provided by TI. Buyer represents and agrees that it has all the necessary expertise to create and implement safeguards which anticipate dangerous consequences of failures, monitor failures and their consequences, lessen the likelihood of failures that might cause harm and take appropriate remedial actions. Buyer will fully indemnify TI and its representatives against any damages arising out of the use of any TI components in safety-critical applications.

In some cases, TI components may be promoted specifically to facilitate safety-related applications. With such components, TI's goal is to help enable customers to design and create their own end-product solutions that meet applicable functional safety standards and requirements. Nonetheless, such components are subject to these terms.

No TI components are authorized for use in FDA Class III (or similar life-critical medical equipment) unless authorized officers of the parties have executed a special agreement specifically governing such use.

Only those TI components which TI has specifically designated as military grade or "enhanced plastic" are designed and intended for use in military/aerospace applications or environments. Buyer acknowledges and agrees that any military or aerospace use of TI components which have *not* been so designated is solely at the Buyer's risk, and that Buyer is solely responsible for compliance with all legal and regulatory requirements in connection with such use.

TI has specifically designated certain components as meeting ISO/TS16949 requirements, mainly for automotive use. In any case of use of non-designated products, TI will not be responsible for any failure to meet ISO/TS16949.

| Products                     |                         | Applications                  |                                   |
|------------------------------|-------------------------|-------------------------------|-----------------------------------|
| Audio                        | www.ti.com/audio        | Automotive and Transportation | www.ti.com/automotive             |
| Amplifiers                   | amplifier.ti.com        | Communications and Telecom    | www.ti.com/communications         |
| Data Converters              | dataconverter.ti.com    | Computers and Peripherals     | www.ti.com/computers              |
| DLP® Products                | www.dlp.com             | Consumer Electronics          | www.ti.com/consumer-apps          |
| DSP                          | dsp.ti.com              | Energy and Lighting           | www.ti.com/energy                 |
| Clocks and Timers            | www.ti.com/clocks       | Industrial                    | www.ti.com/industrial             |
| Interface                    | interface.ti.com        | Medical                       | www.ti.com/medical                |
| Logic                        | logic.ti.com            | Security                      | www.ti.com/security               |
| Power Mgmt                   | power.ti.com            | Space, Avionics and Defense   | www.ti.com/space-avionics-defense |
| Microcontrollers             | microcontroller.ti.com  | Video and Imaging             | www.ti.com/video                  |
| RFID                         | www.ti-rfid.com         |                               |                                   |
| OMAP Applications Processors | www.ti.com/omap         | TI E2E Community              | e2e.ti.com                        |
| Wireless Connectivity        | www.ti.com/wirelessconr | nectivity                     |                                   |

Mailing Address: Texas Instruments, Post Office Box 655303, Dallas, Texas 75265 Copyright © 2014, Texas Instruments Incorporated